| 番·  | 号 | 動作説明                                                                                                    | 被告装置12<br>(被告装置11)<br>nuvi1460(nuvi1360)                                                      | 被告装置17<br>(被告装置13~16, 20, 21)<br>nuvi2582V(nuvi2465,nuvi2565,nuvi2580,nuv<br>i2582,nuvi2582R,nuvi2582Rplus)                                                                                                    | 被告装置18<br>/ nuvi3770V                                                                                                    | 被告装置19<br>zumo660P                                                                                                    | 被告装置23<br>(被告装置22)<br>nuvi2790V(nuvi2790)                                                                                                    | 被告装置25<br>(被告装置24, 26)<br>nuvi2595V(nuvi2590,nuvi2592)                                                                                                    |
|-----|---|----------------------------------------------------------------------------------------------------|-----------------------------------------------------------------------------------------------|----------------------------------------------------------------------------------------------------|----------------------------------------------------------------------------------------------------|----------------------------------------------------------------------------------------------------|----------------------------------------------------------------------------------------------------|----------------------------------------------------------------------------------------------------|
| 1   |   | ルート探索が開始されてからルート探索が完了しナビゲー<br>ションが開始されるまでの間に、自動車を移動させたとき<br>のナビゲーション内容等の被告装置の動作について、自<br>動車を移動させないときの被告装置の動作と対比して説<br>明する。 |                                                                                               |                                                                                                    |                                                                                                    |                                                                                                    |                                                                                                    |                                                                                                    |
| 2 1 |   | まず、ルート探索が開始されてからルート探索が完了しナ<br>ビゲーションが開始されるまでの間に、自動車を移動させ<br>ないときの被告装置の動作を説明する。                                             |                                                                                               |                                                                                                    |                                                                                                    |                                                                                                    |                                                                                                    |                                                                                                    |
| 2 2 | 1 | はじめに、現在位置を表示させる。                                                                                                    |                                                                                               |                                                                                                    |                                                                                                    |                                                                                                    |                                                                                                    |                                                                                                    |
| 2 2 | 2 | 被告装置を起動すると、最初に操作可能となる初期画面<br>が表示される。<br>かかる画面中、「地図」のアイコンを選択する。                                                             | 0 金     11:32       目的地検索     地図       1     1                                                | ・1013/       ●       ●       ●       ●       ●       ●       ●       ●       ●       ●       ●       ●       ●       ●       ●       ●       ●       ●       ●       ●       ●       ●       ●       ●       ●       ●       ●       ●       ●       ●       ●       ●       ●       ●       ●       ●       ●       ●       ●       ●       ●       ●       ●       ●       ●       ●       ●       ●       ●       ●       ●       ●       ●       ●       ●       ●       ●       ●       ●       ●       ●       ●       ●       ●       ●       ●        ● <</td <td>11118       日的地検索       近日       近日<td>・ゴ     ・ゴ     ・ゴ     11:04       ●     ●     ●     ●       目的地検索     ●     ●       ●     ●     ●       ●     ●     ●       ●     ●     ●       ●     ●     ●       ●     ●     ●       ●     ●     ●       ●     ●     ●       ●     ●     ●       ●     ●     ●       ●     ●     ●</td><td>10:18       10:18       10:18       10:18       日的地検索       10:00       10:00       10:00       10:00       10:00       10:00       10:00       10:00       10:00       10:00       10:00       10:00       10:00       10:00       10:00       10:00       10:00       10:00       10:00       10:00       10:00       10:00       10:00       10:00       10:00       10:00       10:00       10:00       10:00       10:00       10:00       10:00       10:00       10:00       10:00       10:00       10:00       10:00       10:00       10:00       10:00       10:00       10:00       10:00       10:00       10:00       10:00       10:00       10:00       10:00       10:00       10:00       10:00       10:00       10:00</td><td>11:32       11:32       11:12         目的地検索       近辺       11:14         100       100       100         100       100       100         100       100       100         11:11       100       100         11:11       100       100         11:11       100       100         11:11       100       100         11:11       100       100         11:11       100       100         11:11       100       100         11:11       100       100         11:11       100       100         11:11       100       100         11:11       100       100         11:11       100       100         11:11       100       100         11:11       100       100         11:11       100       100         11:11       100       100         11:11       100       100         11:11       100       100         11:11       100       100         11:11       100       100         11:11       100       100      &lt;</td></td>                                                                                                    | 11118       日的地検索       近日       近日 <td>・ゴ     ・ゴ     ・ゴ     11:04       ●     ●     ●     ●       目的地検索     ●     ●       ●     ●     ●       ●     ●     ●       ●     ●     ●       ●     ●     ●       ●     ●     ●       ●     ●     ●       ●     ●     ●       ●     ●     ●       ●     ●     ●       ●     ●     ●</td> <td>10:18       10:18       10:18       10:18       日的地検索       10:00       10:00       10:00       10:00       10:00       10:00       10:00       10:00       10:00       10:00       10:00       10:00       10:00       10:00       10:00       10:00       10:00       10:00       10:00       10:00       10:00       10:00       10:00       10:00       10:00       10:00       10:00       10:00       10:00       10:00       10:00       10:00       10:00       10:00       10:00       10:00       10:00       10:00       10:00       10:00       10:00       10:00       10:00       10:00       10:00       10:00       10:00       10:00       10:00       10:00       10:00       10:00       10:00       10:00       10:00</td> <td>11:32       11:32       11:12         目的地検索       近辺       11:14         100       100       100         100       100       100         100       100       100         11:11       100       100         11:11       100       100         11:11       100       100         11:11       100       100         11:11       100       100         11:11       100       100         11:11       100       100         11:11       100       100         11:11       100       100         11:11       100       100         11:11       100       100         11:11       100       100         11:11       100       100         11:11       100       100         11:11       100       100         11:11       100       100         11:11       100       100         11:11       100       100         11:11       100       100         11:11       100       100         11:11       100       100      &lt;</td>                                                                                                    | ・ゴ     ・ゴ     ・ゴ     11:04       ●     ●     ●     ●       目的地検索     ●     ●       ●     ●     ●       ●     ●     ●       ●     ●     ●       ●     ●     ●       ●     ●     ●       ●     ●     ●       ●     ●     ●       ●     ●     ●       ●     ●     ●       ●     ●     ●                                                                                                    | 10:18       10:18       10:18       10:18       日的地検索       10:00       10:00       10:00       10:00       10:00       10:00       10:00       10:00       10:00       10:00       10:00       10:00       10:00       10:00       10:00       10:00       10:00       10:00       10:00       10:00       10:00       10:00       10:00       10:00       10:00       10:00       10:00       10:00       10:00       10:00       10:00       10:00       10:00       10:00       10:00       10:00       10:00       10:00       10:00       10:00       10:00       10:00       10:00       10:00       10:00       10:00       10:00       10:00       10:00       10:00       10:00       10:00       10:00       10:00       10:00                                                                                                    | 11:32       11:32       11:12         目的地検索       近辺       11:14         100       100       100         100       100       100         100       100       100         11:11       100       100         11:11       100       100         11:11       100       100         11:11       100       100         11:11       100       100         11:11       100       100         11:11       100       100         11:11       100       100         11:11       100       100         11:11       100       100         11:11       100       100         11:11       100       100         11:11       100       100         11:11       100       100         11:11       100       100         11:11       100       100         11:11       100       100         11:11       100       100         11:11       100       100         11:11       100       100         11:11       100       100      <                                                                                                    |
| 2 2 | 3 | すると、現在位置付近の地図が表示され、当該地図上に、<br>GPS信号を受信して認識された自動車の現在位置が表示<br>される。                                                           |                                                                                               | 走行中                                                                                                    |                                                                                                    | 白心 た打中<br>11:04<br>天同<br>夏の<br>部<br>第<br>第<br>メニュー<br>0.0 m                                                                                                    |                                                                                                    | 走行中<br>市立看護短大<br>N 江ヶ崎町<br>シ III:32                                                                                                    |
| 2 3 | 1 | 続けて、「国営みちのく杜の湖畔公園」を目的地に設定<br>し、現在位置から当該目的地までのルート探索を行い、探<br>索されたルートに従い現在位置から目的地までのナビ<br>ゲーションを開始させる。                        |                                                                                               | 10.62                                                                                                    | 11.19                                                                                                    |                                                                                                    |                                                                                                    |                                                                                                    |
| 2 3 | 2 | 2-2-3の画面の前画面に戻る旨の記号又はメニューを表<br>す符号を選択すると、2-2-2の初期画面が表示される。<br>「目的地検索」のアイコンを選択する。                                           | 0 金     11:32       目的地検索     地図       資源     ジール                                             | 目的地検索     地図       ジェージョン     ジェージョン                                                                                                    | 目的地検索     11:10       近日     近日       近日     近日                                                                                                    | add     本     11:04            目的地検索     地図                                                                                                    | 1013<br>1013<br>101 | ・111 * 640     1132     ・1132     ・111 * 640       目的地検索     地図     ●       ●     ●     ●       ●     ●     ●       ●     ●     ●       ●     ●     ●       ●     ●     ●       ●     ●     ●       ●     ●     ●       ●     ●     ●       ●     ●     ●       ●     ●     ●       ●     ●     ●       ●     ●     ●       ●     ●     ●                                                                                                    |
| 2 3 | 3 | 「名前検索」ないし「名前入力」のアイコンを選択する。                                                                                                 | <ul> <li>検索履歴<br/>検索履歴<br/>その他</li> <li>シート</li> <li>シート</li> <li>シート</li> <li>シート</li> </ul> | <ul> <li>■ </li> <li>▲ </li> <li>▲ </li> <li>▲ </li> <li>▲ </li> <li>▲ </li> <li>▲ </li> <li>▲ </li> <li>▲ </li> <li>● </li> <li>● </li> <l< td=""><td><ul> <li>■ </li> <li>▲ </li> <li>▲ </li> <li>▲ </li> <li>▲ </li> <li>▲ </li> <li>● </li> <li>● </li> <l< td=""><td><ul> <li></li></ul></td><td></td><td><ul> <li>■ </li> <li>▲ </li> <li>▲ </li> <l< td=""></l<></ul></td></l<></ul></td></l<></ul> | <ul> <li>■ </li> <li>▲ </li> <li>▲ </li> <li>▲ </li> <li>▲ </li> <li>▲ </li> <li>● </li> <li>● </li> <l< td=""><td><ul> <li></li></ul></td><td></td><td><ul> <li>■ </li> <li>▲ </li> <li>▲ </li> <l< td=""></l<></ul></td></l<></ul> | <ul> <li></li></ul>                                                                                                    |                                                                                                    | <ul> <li>■ </li> <li>▲ </li> <li>▲ </li> <l< td=""></l<></ul> |
| 2 3 | 4 | キーと入力欄を含む画面が表示される。                                                                                                    | ► <名前の入力> ▲ ▶ 《 あいうえまやゆようー あかさたなはまやらわいきしちにひみゆりを うくすつぬふむよるん えけせてねへめれる。 ★ モード QWERT 完了          | <2文字以上入力> 都市 ジャンル 件: あ い う え お や ゆ よ つ ー あ か さ た な は ま や ら わ い き し ち に ひ み ゆ り を う く す つ ぬ ふ む よ る ん え け せ て ね へ め れ お こ そ と の ほ も ろ  都市 ジャンル 完了                                                                                                    | <2文字以上入力>       (1)         都市       ジャンル・・・・・・・・・・・・・・・・・・・・・・・・・・・・・・・・・・・・                                                                                                    | ► K名前の入力> よろが-ぼは-つ 0-9 !?&# あいうえおかきくけこ さしすせそたちつてと 展る 富語 切替 - ◎◎☆ 売了</td><td><2文字以上入力><br>部市<br>あいうえおやゆよつー<br>あかさたなはまやらわ<br>いきしちにひみゆりを<br>うくすつぬふむよるん<br>えけせてねへめれ<br>おこそとのほもろ<br>都市<br>ジャンル<br>完丁</td><td><2文字以上入力> ※施 ※応 ※ ※</td></tr><tr><td>2 3</td><td>5</td><td>国営みちのく杜の湖畔公園を目的地とするため、キーに<br>触れて適宜のキーワードを入力する。必要に応じて「完<br>了」のアイコンを選択する。</td><td><ul>     <li>こくえいみ</li>     <li>●</li>     <li>●</td><td><ul>     <li>こくえいみ</li>     <li>         都市 ジャンル 件:4         あ か さ た な は ま や ら わ         い き し ち に ひ み ゆ り を         う く す つ ぬ ふ む よ る ん         え け せ て ね へ め れ ' *         お こ そ と の ほ も ろ         あ 市 ジャンル 完了     </li> </ul></td><td>こくえいみ     メ       都市     ジャンル:     4件       あ     い     う     ス       あ     か     さ     た       あ     か     さ     た       か     さ     た     な       い     う     た     な       か     さ     た     な       か     さ     た     な       さ     し     ち     に       う     く     す     つ       お     こ     そ     と     の       お     こ     そ     と     の       う     都市     ジャンル     完了</td><td>■ こくえいみ<br>あ-とな-ろが-ぼは-つ 0-9 !?&#<br>あいうえおかきくけこ<br>さしすせそたちつてと<br>戻る 言語 切替 - ※後 完了</td><td>こくえいみ       都市     ジャンル:     3件       あ     い     う     え       あ     か     さ     た       あ     か     さ     た       か     さ     た     な       い     き     し     ち       う     く     す     つ     ぬ       え     け     せ     て     ぬ     れ       お     こ     そ     と     の     ほ     も       す     都市     ジャンル     完了</td><td>こくえいみ   ② このののののののののののののののののののののののののののののののののののの</td></tr><tr><td>2 3</td><td>6</td><td>検索結果が表示されるので、その中から目的地の名称及<br>び住所が記載された箇所を選択する。<br>ここでは「国営みちのく杜の湖畔公園」を選択する。</td><td>国営みちのく杜の湖畔公園 307 № 北<br>小野字二本松53-9 307 № 北<br>国営みちのく杜の湖畔公園… 307 № 北</td><td><ul>     <li>Q 東北地方整備局 国営みちのく社<br>宮城県柴田郡川崎町大字小野字二本</li>     <li>307½ 北</li>     <li>国営みちのく社の湖畔公園</li>     <li>307½ 北</li>     <li>国営みちのく社の湖畔公園(ふる<br>宮城県柴田郡川崎町小野字二本松53.9</li>     <li>307½ 北</li>     <li>国営みちのく社の湖畔公園(ふる<br>宮城県柴田郡川崎町小野字二本松53.9</li>     <li>307½ 北</li>     <li>数・国・英宮之城教室<br>鹿児島県薩摩郡さつま町船木533-2</li>     <li>945㎞南西</li> </ul></td><td>Q     東北地方整備局 国営みち…     307½ 北       大字小野字二本松53.9     307½ 北       ● 国営みちのく杜の湖畔公園     307½ 北       ● 国営みちのく杜の湖畔公…     307½ 北       ● 国営みちのく杜の湖畔公…     307½ 北       ● 国営みちのく杜の湖畔公…     307½ 北       ● 国営みちのく杜の湖畔公…     307½ 北       ● 国営みちのく杜の湖畔公…     307½ 北       ● 国営みちのく杜の湖畔公…     307½ 北       ● 国営みちのく杜の湖畔公…     307½ 北       ● 国営みちのく杜の湖畔公…     307½ 北       ● 国営みちのく杜の湖畔公…     307½ 北       ● 国営みちのく杜の湖畔公…     307½ 北</td><td>国営みちのく杜の湖畔公園     306.7 北       小野字二本松53.9     306.7 北         国営みちのく杜の湖畔公園(ふるさと     306.7 北         東る     スペル</td><td><ul>     <li>         東北地方整備局国営みちのく…<br>大字小野字二本松53.9     </li>     <li>         307½ 北     </li>     <li>         2 国営みちのく杜の湖畔公園(ふ…<br>小野字二本松53.9     </li>     <li>         307½ 北     </li>     <li>         9 国営みちのく杜の湖畔公園     </li>     <li>         307½ 北     </li> </ul></td><td><ul>     <li>              東北地方整備局国営みちのく社…<br>宮城県柴田郡川崎町小野二本松53…             307流北      </li>     <li>             か         </li>     <li>             立城県柴田郡川崎町小野二本松53-9             307流北         </li>     <li>             か             な文式数国英宮の森教室             北海道札幌市中央区宮の森2条10…         </li>     <li>             か         </li> </ul></td></tr><tr><td>2 3</td><td>7</td><td>選択した目的地(国営みちのく杜の湖畔公園)周辺の名称<br>及び住所の情報が表示される。<br>画面下部の「出発」のアイコンを選択する。</td><td>ション     小野     人     中       出入口     国営みちのく杜の湖畔     支部       公園     小野字二本松53-9     0224-84-5991       ここに最れると詳細を表示します     ここに最れると詳細を表示します       出発     次野     支部       少野     支部     200</td><td><ul>     <li>■ ●</li>     <li>■ ●</li>     <li>■ ●</li>     <li>■ ●</li>     <li>●</li>     <li>●</li>     <</td><td>ま     大久保       日営み500く杜の湖畔公園       小野       小野</td><td><ul>     <li>通 国営みちのく杜の湖畔公園</li>     <li>989-1505 宮城県<br>柴田郡川崎町,小野字二本松53-9<br>0224-84-5991</li>     <li>出発</li>     <li>戻る 地図 保存</li> </ul></td><td>大な保     小野       大な保     小野       国営みちのく杜の湖畔公園 資展湖<br>小野字二本松53-9<br>0224-84-5991     支倉       〇〇〇     三本松       山田之山     山民光</td><td>■</td></tr></tbody></table> |                                                                                                    |                                                                                                    |

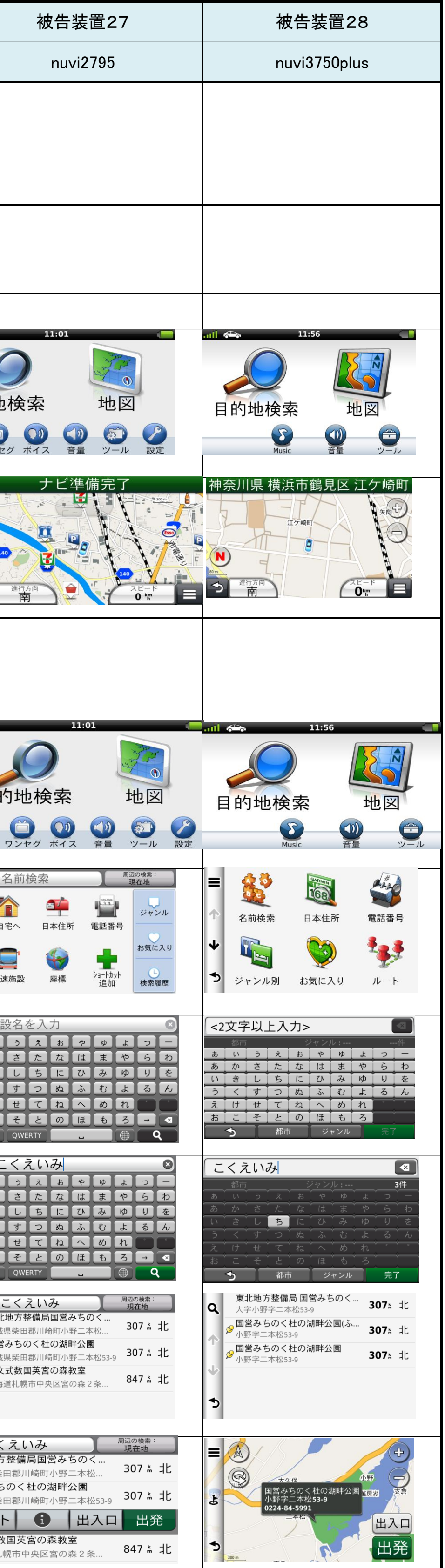